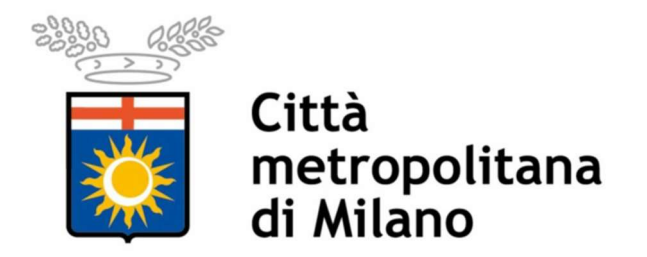

**Progetto SINTESI** 

#### Istruzioni operative per la compilazione online della richiesta di

## Certificazione di ottemperanza art. 17 L. 68/99

#### da parte degli Enti interessati /Enti Appaltanti

Le imprese, sia pubbliche sia private, qualora partecipino a bandi per appalti pubblici o intrattengano rapporti convenzionali o di concessione con pubbliche amministrazioni, sono tenute a presentare preventivamente alle stesse la dichiarazione del legale rappresentante che attesti di essere in regola con le norme che disciplinano il diritto al lavoro dei disabili, pena l'esclusione(art.17-Legge-68/99).

L'art. 40 c. 5 del D.L. n. 112/2008 convertito in L. n. 133/2008 ha definitivamente soppresso il rilascio della certificazione preliminare da parte degli uffici competenti per accedere ai bandi.

E' cura delle Pubbliche Amministrazioni interessate predisporre gli accertamenti delle dichiarazioni rese, presso il Collocamento Mirato competente della Provincia ove ha sede legale l'impresa.

Questo è uno strumento per le Amministrazioni interessate affinché possano inviare le richieste di accertamento di competenza della Città Metropolitana di Milano, in via telematica e acquisire il Certificato Firmato digitalmente.

Per effettuare qualsiasi richiesta on-line sul sito della Città Metropolitana di Milano è necessario essere in possesso delle credenziali di accesso all'applicativo COB.

Il modulo **Aziende e Comunicazioni Obbligatorie** (COB) consente l'invio telematico delle comunicazioni obbligatorie che i datori di lavoro (sia pubblici, sia privati) sono tenuti ad effettuare a seguito di ogni assunzione, cessazione, proroga o trasformazione di rapporto di lavoro, per le Modifiche Societarie, il Prospetto Informativo e come vedremo nel caso specifico, per gli **Enti Interessati** ed **Enti Appaltanti** le **Richieste di Certificazione di Ottemperanza della art.17 Legge 68/99** 

## Gli Enti che non ne fossero ancora in possesso dovranno registrarsi all'indirizzo web <u>http://www.cittametropolitana.mi.it/sintesi</u>

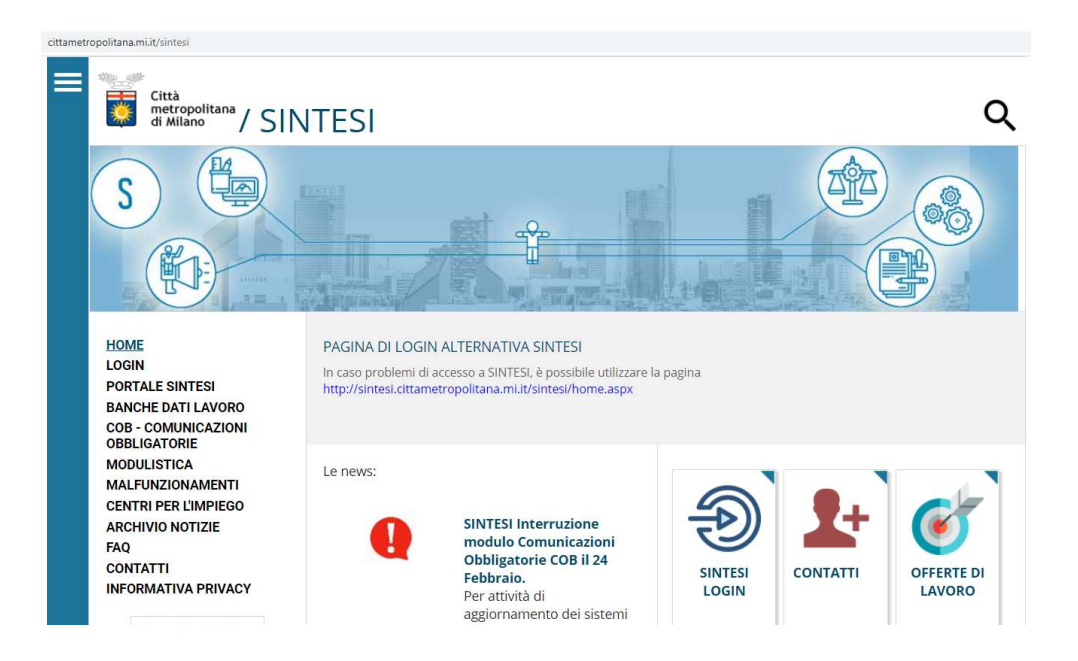

Cliccare su SINTESI LOGIN e dopo aver preso visione e dato il CONSENSO

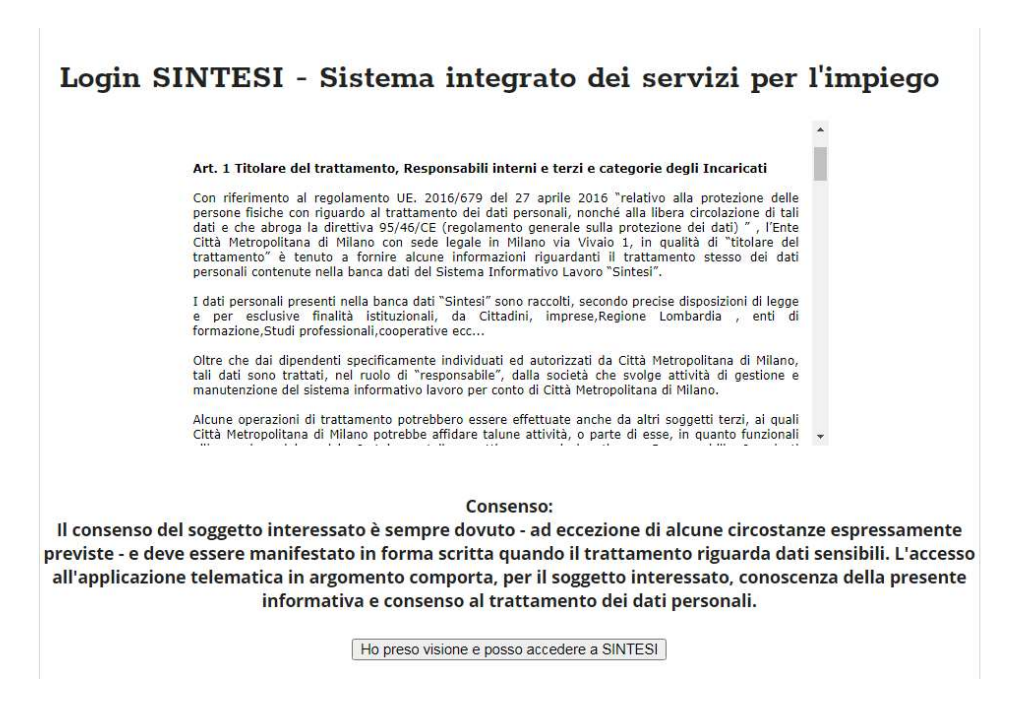

#### Selezionare la voce NUOVA REGISTRAZIONE

# **N.B.:** Si ricorda che un utente non ancora registrato deve procedere come prima operazione alla propria registrazione

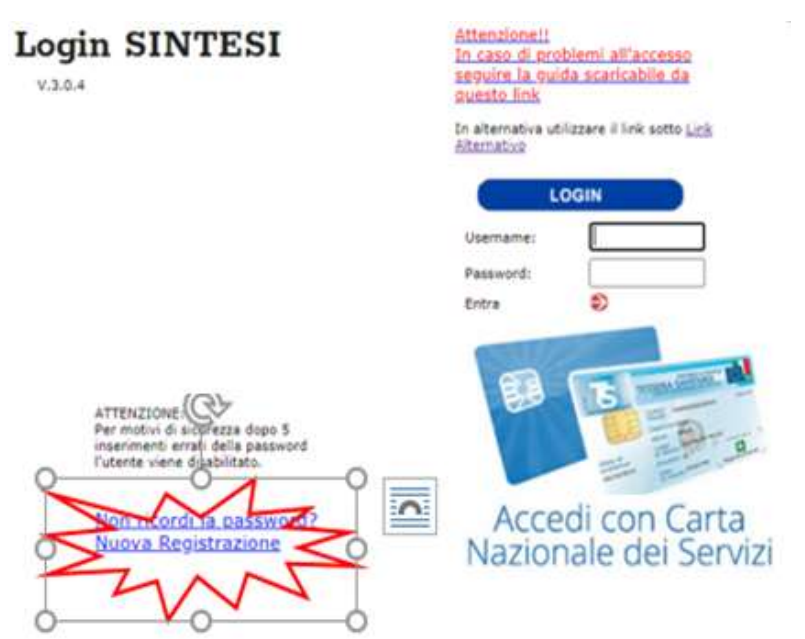

## **ATTENZIONE**

Poichè il manuale "Procedura di registrazione" è stato previsto prioritariamente per l'effettuazione da parte delle aziende delle comunicazioni obbligatorie di assunzione, trasformazione, modifiche societarie etc., gli **ENTI PUBBLICI** che hanno necessità di inserire delle **richieste di Ottemperanza**, per registrarsi dovranno seguire le seguenti indicazioni:

1) Categoria di appartenenza - selezionare: "REGISTRAZIONE AZIENDE E ALTRI DATORI DI LAVORO"

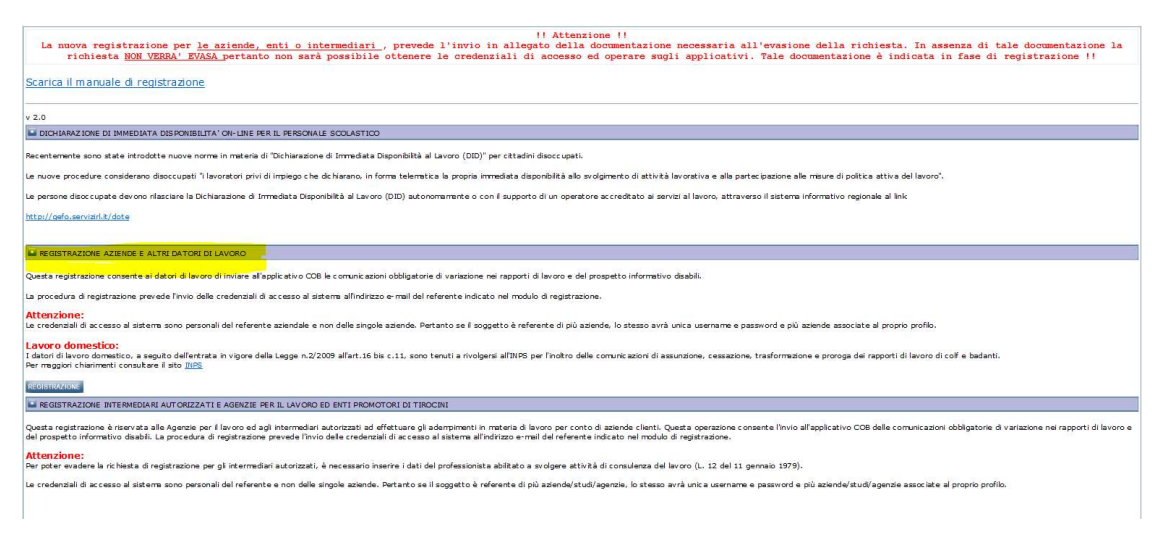

2) Dati sede operativa: nel caso in cui l'ente appaltante non fosse a conoscenza di alcuni dati che riguardano le seguenti voci e che devono essere inseriti obbligatoriamente:

- Contratto CCNL: nel menù a tendina selezionare "nessun contratto";
- Ente previdenziale: inserire "Nessun ente previdenziale"
- Pos. Ass. Inail: inserire 000000000

| 🚽 😡 🤊 🗇 🔹 lannaphe-Faint.                                    |                                                                                                    |                                                     | and the second second second second second second second second second second second second second second second |              |
|--------------------------------------------------------------|----------------------------------------------------------------------------------------------------|-----------------------------------------------------|----------------------------------------------------------------------------------------------------|--------------|
| Pagina Inclaite Visualizza                                   |                                                                                                    |                                                     |                                                                                                    |              |
| □ I Teple □ E Ringto<br>D Copo □ DRessource 260 A @ \0000000 | - D'Conterna -                                                                                                 |                                                     |                                                                                                    |              |
| trols Second 3 Rula                                          | - Demensioni Colore                                                                                            | Madhca                                              |                                                                                                    |              |
| Apputti Insupor Insurer Filme                                | (I campi contrassennati da * cono obbligatori                                                                  | 0                                                   |                                                                                                    | -            |
|                                                              | Denominazione Sede Legale:                                                                                     | prova                                               |                                                                                                    |              |
|                                                              | Denominazione Sede                                                                                             |                                                     |                                                                                                    |              |
|                                                              | Operativa*:                                                                                                    | -                                                   |                                                                                                    |              |
| •                                                            | Codice Fiscale":                                                                                               |                                                     |                                                                                                    |              |
|                                                              | Forma Giuridica*:                                                                                              | Non Specificata                                     |                                                                                                    |              |
|                                                              | Partita IVA:                                                                                                   |                                                     |                                                                                                    |              |
|                                                              | Indirizzo Sede Operativa ":                                                                                    |                                                     |                                                                                                    |              |
|                                                              | Comune Sede Operativa *:                                                                                       |                                                     | cerca                                                                                                    |              |
|                                                              | Description for the Oceanomic State                                                                            | Inserire almeno tre caratteri per inoltrare la rich | tiesta                                                                                                    |              |
|                                                              | C A B Cada Devention to                                                                                        |                                                     |                                                                                                    |              |
|                                                              | C.H.P. Sede Operativa .                                                                                        |                                                     | -                                                                                                    |              |
|                                                              | Telefono Sede Operativa *1                                                                                     |                                                     |                                                                                                    |              |
|                                                              | Fax Sede Operativa *:                                                                                          |                                                     |                                                                                                    |              |
|                                                              | E-Mail *:                                                                                                    |                                                     |                                                                                                    |              |
|                                                              | Attivita *:                                                                                                    | Coltivazione di cereali (compreso il riso)          | Cerca                                                                                                    |              |
|                                                              | Ditta Artigiana:                                                                                               | No 🗸                                                |                                                                                                    |              |
|                                                              | Contratto CCNL *:                                                                                              |                                                     | (MOTO)                                                                                                    |              |
|                                                              | Num. ente previdenziale:                                                                                       |                                                     |                                                                                                    |              |
|                                                              | Num. Dipendenti Sede<br>Operativa*:                                                                            |                                                     |                                                                                                    |              |
|                                                              | Provincia Rea:<br>(Provincia Registro Imprese)                                                                 |                                                     |                                                                                                    |              |
|                                                              | Numero Rea:                                                                                                    |                                                     |                                                                                                    |              |
|                                                              | Progressivo Rea:                                                                                               |                                                     |                                                                                                    |              |
|                                                              | (Numero Unit Locale Registro<br>Imprese)                                                                       |                                                     |                                                                                                    |              |
|                                                              | Pos. Ass. Inail:                                                                                               |                                                     |                                                                                                    |              |
|                                                              | ANALY STREET                                                                                                   |                                                     |                                                                                                    | 15/8         |
| † 427, 403goel 12 12 1200 poel                               |                                                                                                    |                                                     |                                                                                                    | 100% - 0 - 0 |
| 🚳 🚞 🛛 💁 📦 🍘 🖪 🗎 🥑                                            | The second second second second second second second second second second second second second second second s |                                                     | · · ·                                                                                                    | P 12 0 1535  |

3) Dati personali del referente aziendale: trattandosi di **registrazione aziende e altri datori di lavoro** il referente aziendale da indicare è la persona che opererà sulla piattaforma per richiesta dei certificati, che **puo' non essere** il legale rappresentante dell'Ente appaltante.

L'applicativo da selezionare per richieste di Ottemperanza è il modulo COB

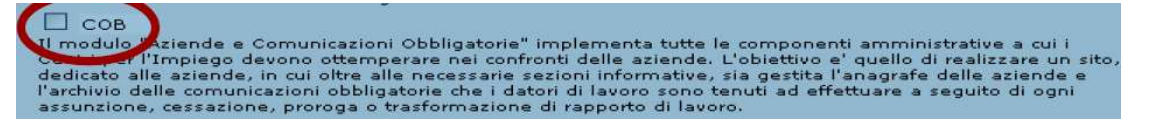

4) Autorizzazione al trattamento dei dati personali: se si sta procedendo alla registrazione di un ente appaltante con sede operativa in una regione diversa dalla Lombardia, sarà necessario selezionare una tra le seguenti prime tre voci, ai soli fini di permettere il proseguimento della procedura di registrazione.

| O Si dichia | ra di aver richiesto accentramento per l' invio delle comunicazioni obbligatorie al nodo della regione Lombardia                    |
|-------------|----------------------------------------------------------------------------------------------------|
| O si dichia | ra di aver dato mandato per la gestione delle comunicazioni obbligatorie ad intermediario autorizzato operante in regione Lombardia |
| O si dichia | ra di richiedere la registrazione in qualità di intermediario autorizzato.                                                          |
| O Non è st  | tata fatta nessuna dichiarazione delle precedenti si annulla la registrazione.                                                      |

Come ultimo passo, si dovrà dichiarare il proprio consenso al trattamento dei dati personali e copiare il codice alfanumerico così come rappresentato nell'immagine a fine pagina. Cliccando sul pulsante CONFERMA, il sistema comunicherà il successo dell'operazione e il numero di allegati inseriti.

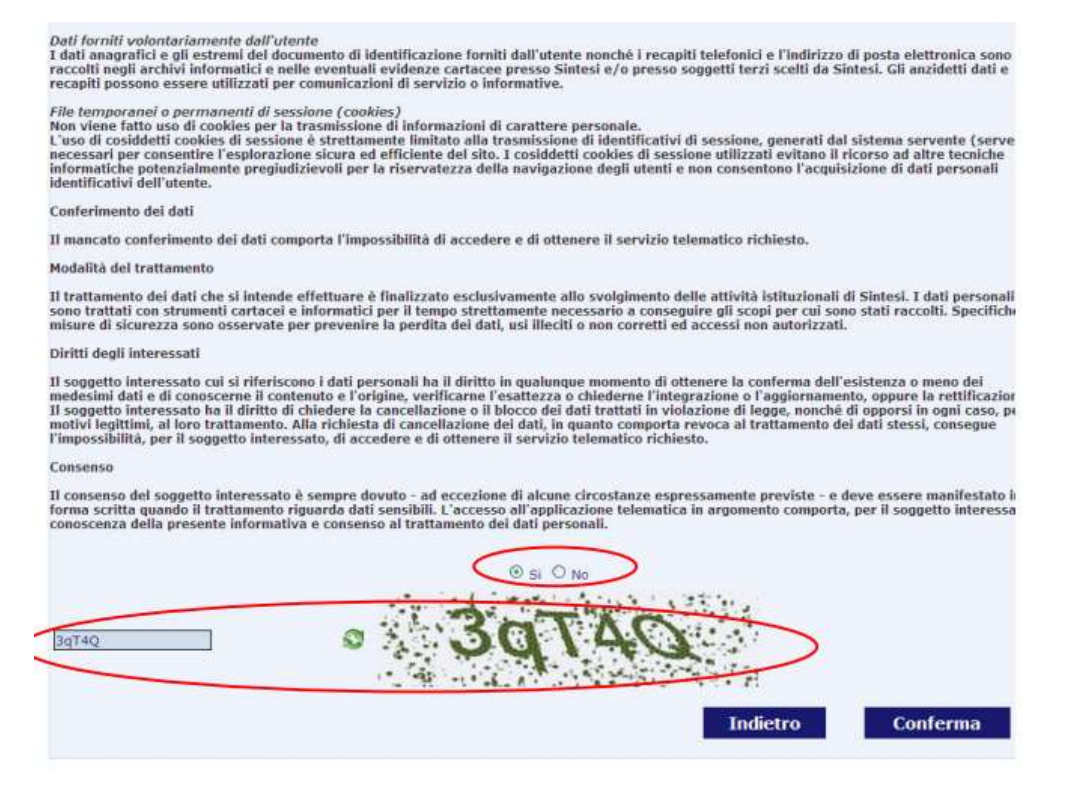

Una volta completata la procedura di registrazione, si dovrà inoltrare all'indirizzo mail: **registrazione.ottemperanza@afolmet.it** 

a) il modulo "ABILITAZIONE OTTEMPERANZE ONLINE", che è possibile scaricare da:

http://www.cittametropolitana.mi.it/sintesi/modulistica/index.html

<u>oppure</u>

https://www.cittametropolitana.mi.it/lavoro/sod/aziende/ottemperanza

b) la scansione del Documento di Identità della persona titolare dell'Utenza che opererà sulla piattaforma.

Entro 24 ore dall'inserimento della presente richiesta, se completa di tutte le informazioni ed allegati, verranno rilasciate le credenziali e inviate all'indirizzo di posta elettronica di riferimento.

## ACCESSO AL MODULO DA PARTE DI UN UTENTE GIA' REGISTRATO

Per accedere alla home page pubblica del dominio metropolitano di Sintesi, è necessario digitare nel browser l'indirizzo <u>http://www.cittametropolitana.mi.it/sintesi</u>

Una volta in possesso delle Credenziali per il **Ruolo: COB\_richieste\_ottemperanze:** e dopo aver inserito nel browser l'indirizzo del portale di Sintesi, <u>http://www.cittametropolitana.mi.it/sintesi</u> si visualizzerà la pagina:

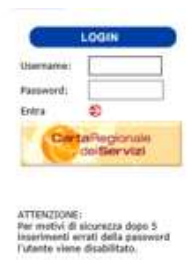

Nei campi **Username** e **Password** si inseriranno rispettivamente l'identificativo dell'utente (*Login*) e la sua *password*; al fine di garantirne la riservatezza, vengono visualizzati dei pallini in luogo dei caratteri e scadrà ogni tre mesi; il sistema genererà un preavviso per segnalare l'approssimarsi della scadenza almeno 15 giorni prima.

## Inserimento delle Credenziali:

Una volta inserite le Credenziali cliccare sulla freccia 🕏 (Entra) si avrà accesso all'area personale e all'Applicativo (COB), che ci consentirà di gestire gli adempimenti

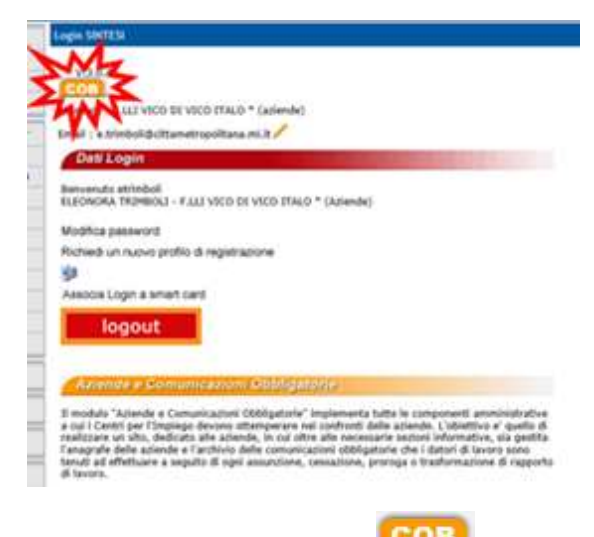

Per accedere all'applicativo cliccare sull'icona

o sulla barra Aziende e Comunicazioni Obbligatorie

Dal Menù di sinistra, clicchiamo su Legge 68/99

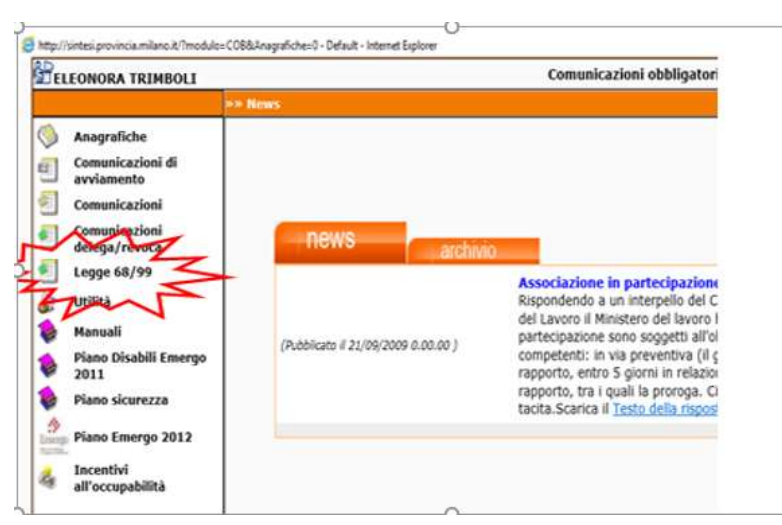

## ATTENZIONE - PRIMA DI PROCEDERE CON UNA NUOVA RICHIESTA DI CERTIFICATO OCCORRERA' <u>OBBLIGATORIAMENTE</u> VERIFICARE LA PRESENZA DI UN DOCUMENTO DI OTTEMPERANZA LEGGE 68

Cliccando sul Menu Legge 68/99 scegliamo:

»Verifica presenza documento ottemperanza legge 68,

Questa funzionalità consente la visualizzazione e la stampa di un certificato d'ottemperanza in corso di validità legale. (Sei mesi dalla data della verifica, corrispondente alla data protocollo presente sul documento)

Effettuiamo la Ricerca inserendo il **Codice Fiscale** della Società interessata e Clicchiamo sul tasto **"Cerca** 

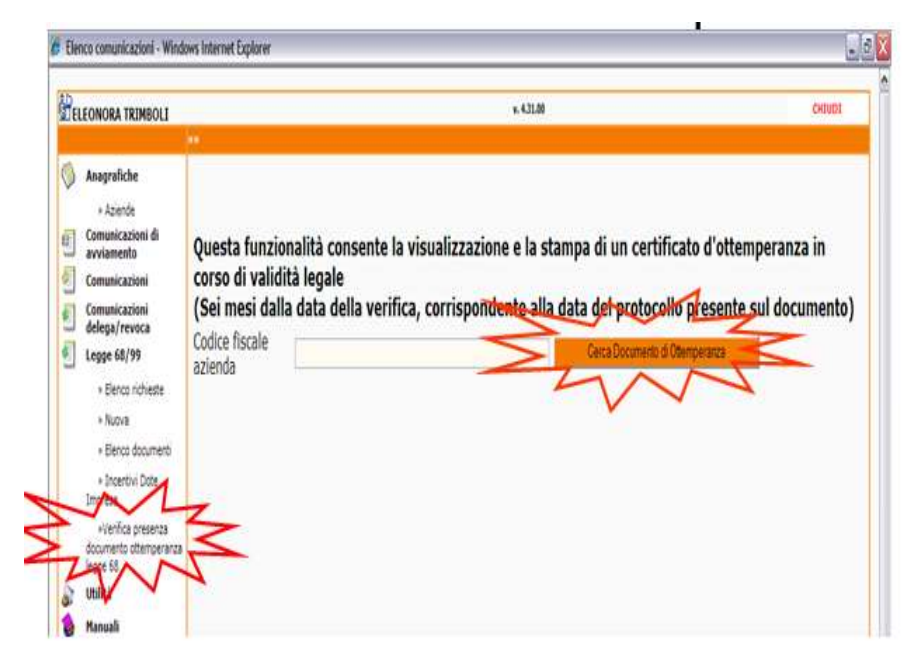

## Documento di Ottemperanza"

Se è presente un **Certificato valido** per l'Azienda ricercata sarà possibile scaricare il Documento **Firmato digitalmente** o Visualizzarlo e Stamparlo (nel caso in cui non fosse firmato digitalmente) cliccando sul link **"Documento firmato"** si aprirà la Finestra **"Allegati"** dove comparirà il Documento,

| Anngao - windows internet Explorer                           |                                                                 |
|--------------------------------------------------------------|-----------------------------------------------------------------|
| 🗇 😋 🕴 😰 http://sinteli.provincia.milano.it/sintes.liropetit/ | terruncestonstational people as 👷 😝 🛠 🔓 Geoder                  |
| Die Moofica gaugizza Preferiti Strumenti 2                   |                                                                 |
| Pro 🐯 🎪 📽 MSN Italia 🐭 MSN Notize 🐭 MSN Mone                 | y 🐭 MSN Celebrità 🦋 MSN Video 🐭 MSN Intrattenmento 🖋 MSN Motori |
| Alegat                                                       | 🚱 • 🔝 🖙 🖓 • Bagina • Sigurezza • Strumenti • 😥                  |
| HAN                                                          | Chiudi                                                          |
|                                                              |                                                                 |
|                                                              |                                                                 |
| DOCUMENTI ALLEGATI                                           |                                                                 |
| DOCUMENTI ALLEGATI                                           | 31/05/2017 12.36                                                |

Cliccando sull'icona Les si aprirà la Finestra per Aprire o Salvare il Documento,

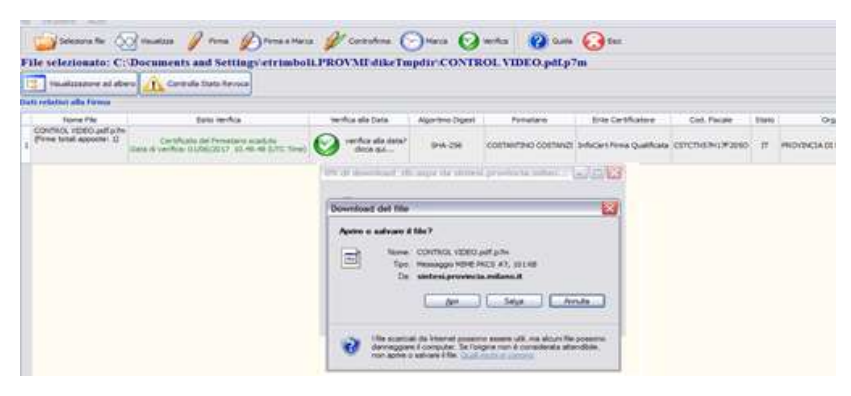

Si potrà aprire il File con il programma **Dike** o altro software per la Firma Digitale Soltanto nel caso in cui il Sistema **non trovasse** nessun certificato sarà possibile effettuare una **Nuova Richiesta** 

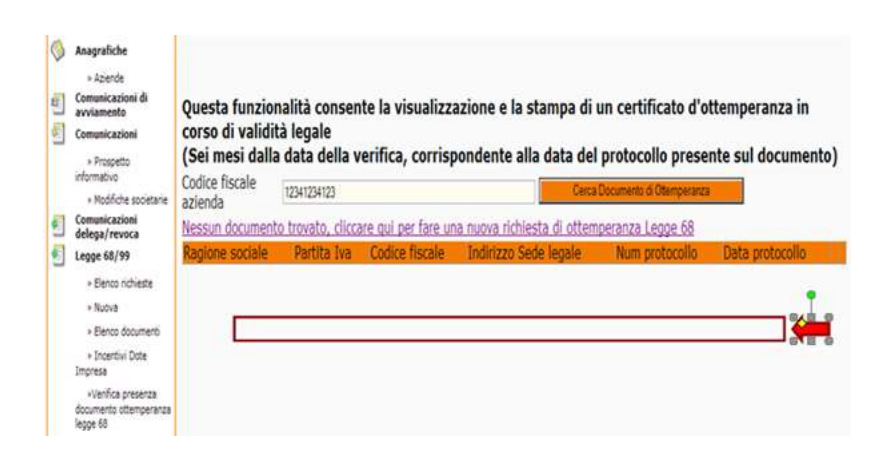

#### Nuova Richiesta

Cliccando sul Link **Nessun documento trovato**, cliccare qui per fare una nuova richiesta di Ottemperanza Legge 68 si aprirà la pagina per la procedura guidata alla compilazione della nostra Richiesta, composta da tre sezioni:

- Richiedente
- Dati della Richiesta
- Allegati

#### • Richiedente

In questa fase l'Ente cliccando su "Cerca" campo "Denominazione"

| 🖓 🖓 = 👔 🗠 antes provincementes it in the top                                                                                                    | Non-Serif Sets (Series), Las Sec-01                                      | × + × (                               |
|----------------------------------------------------------------------------------------------------|--------------------------------------------------------------------------|---------------------------------------|
| jie godica gaulicas Pjeferti Strungrti j                                                                                                    |                                                                          |                                       |
| 👷 Preferit 🛛 🙀 💙 MSN Italia 💙 MSN Notce 💙 MSN Mor                                                                                                    | vey 🤘 MSN Celebrità 🤘 MSN Video 📢 MSN bitrathemmento 📢 MSN Motori 👩 Gest | ore Oraro Opendent 😸 HotHall gratulta |
| 🖉 Waard :: (),68) Richesta di ottemperanza - Richedente                                                                                                    |                                                                          | 9.0                                   |
| [L68] Richiesta di ottemperanza : Richiedente                                                                                                    | ~                                                                        | -                                     |
| l campi con l'asteriaco unno elificipatori.<br>L campi con il bordo rozzo non sono modificabili.<br>Se non appointo campi algolitca che non occorre inserire vitorior | Richiedente Dati richiesta                                               | -                                     |
| Dati dell'azienda/ente richiodente                                                                                                    | 5 × 1                                                                    |                                       |
| Denominazione *                                                                                                    | cerca(1)                                                                 |                                       |
| Ragione sociale                                                                                                    | -411                                                                     |                                       |
| Natura giuridica                                                                                                    |                                                                          |                                       |
| Codice fiscale                                                                                                    |                                                                          |                                       |
| Partita IVA                                                                                                    |                                                                          |                                       |
| Sede Legale.                                                                                                    |                                                                          |                                       |
| Indirizzo                                                                                                    |                                                                          |                                       |
| Comune                                                                                                    | 1                                                                        |                                       |
| CAD                                                                                                    | cerca[4]t - []                                                           |                                       |
| Provincia                                                                                                    |                                                                          |                                       |
| Telefono                                                                                                    |                                                                          |                                       |
| Fax                                                                                                    |                                                                          |                                       |
| Email                                                                                                    |                                                                          |                                       |
|                                                                                                    |                                                                          |                                       |
| Referente della richiesta                                                                                                    |                                                                          |                                       |
| Nominativo *                                                                                                    |                                                                          |                                       |
| Telefono *                                                                                                    |                                                                          |                                       |
| Email *                                                                                                    | 1                                                                        |                                       |
|                                                                                                    | Richadente Datirichiesta Allecati                                        |                                       |

Attiverà la maschera di ricerca **Sede Operativa dell'Ente Richiedente** per "caricare" la propria anagrafica

| Carlos + (e) 1- / series proves                                                                                                    | a stars the set of an analysis of the set of the set of | 💌 🕂 X 🛛 G 🛶                                                                         |
|----------------------------------------------------------------------------------------------------|----------------------------------------------------------------------------------------------------|-------------------------------------------------------------------------------------|
| the Muddler passions freinits                                                                                                    | Report 1                                                                                                    |                                                                                     |
| 👷 Preferiti 🙀 🐭 MDAltala 🐭                                                                                                    | tiln Notze 😼 Milli Money 🦋 Hilli Gelebritä. 🖋 Hilli Video. 🦋 Milli Intrattermenta. 🖋 Hilli                                                                                                    | i Hotari 🗶 Gestone Grana Doendenti 🗶 ristifial gratuita 🗶 Personalizzazione collega |
| 25 Vicard :: (J.64) Richesta di attemper                                                                                                    | nza - Richedente                                                                                                    | 🔂 • 🔯 - 🗇 👼 • Pape • Sou                                                            |
| [L60] Richiesta di ottemperan                                                                                                    | ra : Richiedente                                                                                                    | 5                                                                                   |
| I campi con l'anternos suns obbligatori<br>Compi con il birdo reare nun pres mo<br>Se nun apparent campi appelles che no<br>Dorts dell'accorda/ ambre encland | Mediadente Califickieta<br>accors searce utenani informazion.                                                                                                    | Allegati                                                                            |
| Decominazione *                                                                                                    | conce                                                                                                    |                                                                                     |
| Ragione sociale                                                                                                    | a - Directo Cada Occataliza - Window Internet Funderer                                                                                                    |                                                                                     |
| Natura giuridica                                                                                                    | and the second second sec                                                                                                    |                                                                                     |
| Codice fiscale                                                                                                    |                                                                                                    |                                                                                     |
| Partita IVA                                                                                                    | Partita Iva                                                                                                    |                                                                                     |
| Sede Legale                                                                                                    | Codice fiscale:                                                                                                    |                                                                                     |
| Indirizzo                                                                                                    | Comune: cerca comune                                                                                                    |                                                                                     |
| Comune                                                                                                    | Utentei                                                                                                    |                                                                                     |
| CAP                                                                                                    | (cerca)                                                                                                    |                                                                                     |
| Provincia                                                                                                    |                                                                                                    |                                                                                     |
| Telefono                                                                                                    |                                                                                                    |                                                                                     |
| Fax                                                                                                    |                                                                                                    |                                                                                     |
| Email                                                                                                    |                                                                                                    |                                                                                     |
|                                                                                                    |                                                                                                    |                                                                                     |
| Referente della richiesta                                                                                                    |                                                                                                    |                                                                                     |
| Nominativo *                                                                                                    |                                                                                                    |                                                                                     |
| Telefono *                                                                                                    |                                                                                                    |                                                                                     |
| Email *                                                                                                    |                                                                                                    |                                                                                     |
|                                                                                                    |                                                                                                    |                                                                                     |
|                                                                                                    | -1                                                                                                    |                                                                                     |

Effettuiamo la ricerca inserendo il **Codice Fiscale**, se si dovessero presentare più sedi operative effettuare la ricerca per **Utente** (la propria Username) cliccando sul **Cerca** 

| (Richiesta di ettemperanya : Auchied                                                                                                    | oto 25                                        | × .       |
|----------------------------------------------------------------------------------------------------|-----------------------------------------------|-----------|
| e son Tananisas para altitipanas<br>a son Cherle nasar nas kina Kapilagani<br>nasarawa salap tapita da tan jarjam kawi<br>galapatan salap tapita da tan jarjam kawi | Zyw                                           | New Prese |
| -                                                                                                    | (erta(4) ()                                   | 3         |
| the same in the same is                                                                                                    | de Operativa :: - Witabara Internet Capitarer | 200       |
| and purchase and and and and and and and and and and                                                                                                    | Ricerco solo spensitivo                       | These     |
| Register a                                                                                                    | a calar                                       |           |
| ~                                                                                                    |                                               |           |
| Series In                                                                                                    |                                               |           |
|                                                                                                    | BA B BALLAR                                   |           |
| um Unado"                                                                                                    | M                                             |           |
| S                                                                                                    | (arm)                                         |           |
| rincia 🔰                                                                                                    | TIAN                                          |           |
| 1000 C                                                                                                    | -V-V                                          |           |
|                                                                                                    |                                               |           |
|                                                                                                    |                                               |           |
|                                                                                                    |                                               |           |
| reasts state reboats                                                                                                    |                                               | E C       |
| indive "                                                                                                    |                                               | 1.1       |
| fine?                                                                                                    |                                               |           |
| 4- L                                                                                                    |                                               |           |
|                                                                                                    |                                               |           |
|                                                                                                    |                                               |           |
|                                                                                                    |                                               |           |
|                                                                                                    |                                               |           |
|                                                                                                    |                                               |           |
|                                                                                                    |                                               |           |

Vedremo l'Elenco delle **sedi Operative** e selezioneremo la Sede di interesse cliccando sull'icona 🔄, il Sistema Sintesi caricherà l'Anagrafica

| L68] Richiesta di ottempe                                                                           | eranza : Richiedente                                                      |                  |                |                                 |        |
|----------------------------------------------------------------------------------------------------|---------------------------------------------------------------------------|------------------|----------------|---------------------------------|--------|
| mpi con l'asterisco sono obblig<br>mpi con il bordo rosso non son<br>on appaiono campi significa cl | gatori.<br>o modificabili.<br>ne non occorre inserire ulteriori informazi | oni.             | Richiedente    | Dati richiesta Alle             | gati   |
| azione *                                                                                            |                                                                           | ra [elt-r]       |                |                                 |        |
| e sociale                                                                                           | 🖉 :: Ricerca Sede Operativa                                               | :: - Windows Int | ernet Explorer |                                 |        |
| a giuridica                                                                                         |                                                                           | Ricerca sede o   | perativa       |                                 | Chiudi |
| fiscale<br>IVA                                                                                      | Ragione sociale:<br>Partita Iva:                                          |                  |                |                                 |        |
| Legale                                                                                              | Codice fiscale:                                                           | 12341234123      |                |                                 |        |
| rizzo                                                                                               | Comune:<br>Utente:                                                        |                  | cerca com      | une                             |        |
|                                                                                                    | [cerca                                                                    | 1                |                |                                 |        |
| vincia                                                                                              | Ragione sociale                                                           | Partita TVA      | Codice Eiscale | Indirizzo                       |        |
| ono                                                                                                 | F.LLI VICO DI VICO ITALO *                                                |                  | 12341234123    | Non dichiarato                  | . 🔽    |
|                                                                                                    | F.LLI VICO DI VICO ITALO *                                                |                  | 12341234123    | via del gbc, 12<br>PAPOZZE (RO) |        |
|                                                                                                    | Page 1                                                                    |                  |                |                                 |        |
|                                                                                                    | _                                                                         |                  |                |                                 |        |
| ninativo *                                                                                          |                                                                           |                  |                |                                 |        |
| fono *                                                                                              |                                                                           |                  |                |                                 |        |
| ail +                                                                                               |                                                                           |                  |                |                                 |        |
|                                                                                                    |                                                                           |                  |                |                                 |        |
|                                                                                                    |                                                                           |                  |                |                                 |        |
|                                                                                                    |                                                                           |                  |                |                                 |        |

| 0.681 Richiesta di ottemperanza                                                                                                    | · Bichiadaata                                |          |
|----------------------------------------------------------------------------------------------------|----------------------------------------------|----------|
| campi con l'esterisco sono obbligatori.<br>campi con il bordo moso nono modificabili.<br>le min appaisone compi significa che non ocome | Richiedente Dati richiesta                   | Allegati |
| Dati dell'azienda/ente richiedente                                                                                                    |                                              |          |
| Denominazione *                                                                                                    | F LLI VICO DI VICO ITALO *<br>cerca[Alt - r] | 1        |
| Ragione sociale                                                                                                    |                                              |          |
| Natura giurídica                                                                                                    | Non dichierets                               | 1        |
| Codice fiscale                                                                                                    | 12341234123                                  |          |
| Partita IVA                                                                                                    |                                              |          |
| Sede Logale                                                                                                    |                                              |          |
| Indirizzo                                                                                                    | vie nuova                                    | ].       |
| Comune                                                                                                    | [TALIA<br>cerca_[Alt +1]                     | 3        |
| CAP                                                                                                    | 00000                                        |          |
| Provincia                                                                                                    | XX                                           |          |
| Telefono                                                                                                    | 123123123                                    | 3        |
| Fax                                                                                                    | 123123123                                    | ]        |
| Email                                                                                                    | dø@de.ke                                     | 1        |
|                                                                                                    |                                              |          |
|                                                                                                    |                                              |          |
|                                                                                                    |                                              |          |
| Referente della richiesta                                                                                                    |                                              |          |
| Nominativo *                                                                                                    |                                              | -        |
| Telefono *                                                                                                    | L                                            |          |
| feed t                                                                                                    |                                              |          |

Il Richiedente come **<u>dato obbligatorio</u>** dovrà compilare l'ultima sezione con i dati del Referente della richiesta.

## • Dati Richiesta

In questo passaggio **l'Ente** potrà ricercare l'Azienda interessata cliccando sul campo **"Cerca..."** sotto il campo "Denominazione" per attivare la maschera di ricerca.

| [168] Richiesta di ottemperanza : Cati richiesta                                                                                                    | M                                                                                                    | Dates (Date in all |
|----------------------------------------------------------------------------------------------------|----------------------------------------------------------------------------------------------------|--------------------|
| samer sen Tasterasa anna skäligeran.<br>Samer par al tasteraar en sjon meditaans.<br>Maa appenen sega opplaa als sen staare maare alsatet<br>hade verkeneda | Raticitation and the Alagarit                                                                                                    |                    |
| Note                                                                                                    |                                                                                                    |                    |
| Cats dell'armeda per la guale se cheede la cortifica                                                                                                    | 71                                                                                                    |                    |
|                                                                                                    | Mr                                                                                                    |                    |
| Description -                                                                                                    | conca a                                                                                                    |                    |
| Report occide                                                                                                    | The second second second second second second second second second second second second second second second se                                                                                                    |                    |
| Antora gaprilles<br>Codere Bernle                                                                                                    |                                                                                                    |                    |
| CODE RECEIPT                                                                                                    | h                                                                                                    |                    |
| Sole Legate                                                                                                    |                                                                                                    |                    |
| Deficience                                                                                                    |                                                                                                    |                    |
| Comune                                                                                                    | Cerca. (At - I)                                                                                                    |                    |
| CAP                                                                                                    |                                                                                                    |                    |
| Provincia                                                                                                    |                                                                                                    |                    |
| Telefone                                                                                                    |                                                                                                    |                    |
| Fax                                                                                                    |                                                                                                    |                    |
| Email                                                                                                    | p                                                                                                    |                    |
| Sede Operativa                                                                                                    |                                                                                                    |                    |
| Indirizzo                                                                                                    |                                                                                                    |                    |
| Comune                                                                                                    | 1                                                                                                    |                    |
| CAP                                                                                                    | COLOR OF THE OWNER OF THE OWNER OWNER OWNER OWNER OWNER OWNER OWNER OWNER OWNER OWNER OWNER OWNER OWNER OWNER OWNER OWNER OWNER OWNER OWNER OWNER OWNER OWNER OWNER OWNER OWNER OWNER OWNER OWNER OWNER OWNE |                    |
| Provincia                                                                                                    |                                                                                                    |                    |
| Telefone                                                                                                    |                                                                                                    |                    |
| fax                                                                                                    |                                                                                                    |                    |
| Email                                                                                                    |                                                                                                    |                    |
| L'astenda ha dichiarate                                                                                                    |                                                                                                    |                    |
| di non essere in obblige ai                                                                                                    | 0                                                                                                    |                    |
| di essere ottemperavite                                                                                                    | 0                                                                                                    |                    |
| data scadenza presentazione<br>afferte (se naova gara)/data<br>manteniesento regulali "                                                                     |                                                                                                    |                    |
| 1940-9906168609065                                                                                                    | References Out-schools Should                                                                                                    |                    |

Nel **Campo Note** il Richiedente potrà inserire informazioni utili ad esempio se si sta procedendo alla Richiesta per conto di altra Entità avendone mandato

Cliccando sul **Cerca** si aprirà la finestra di Ricerca, dove si inserirà il codice fiscale dell'Azienda interessata, cliccheremo sul **Cerca** alla fine del Form.

| (60) Strikets & attemperature : Date and                                                                                                    | · · · · ·                                                                                                    | 10.00 Million (** ** |
|----------------------------------------------------------------------------------------------------|----------------------------------------------------------------------------------------------------|----------------------|
| out) socialization de outeringentations : parte rectar                                                                                                    | Hadadata Salt mbant Alagati                                                                                                    | 1000 1000 1000       |
| empi con l'astraciano anna allefigature.                                                                                                    | ww                                                                                                    |                      |
| too appaient campt significantle net eccours interna                                                                                                    | abacturt informations                                                                                                    |                      |
| ald ris hanala                                                                                                    |                                                                                                    |                      |
|                                                                                                    |                                                                                                    |                      |
|                                                                                                    |                                                                                                    |                      |
| ate                                                                                                    |                                                                                                    |                      |
|                                                                                                    |                                                                                                    |                      |
|                                                                                                    |                                                                                                    |                      |
| ati dell'armedia per la qualo si chiede la ci                                                                                                    | o d'Acastone                                                                                                    |                      |
| * economications                                                                                                    | decorate and the second second s |                      |
| agone sociale                                                                                                    |                                                                                                    |                      |
| atura giendica                                                                                                    | s Operatives III - Wesdaws Internet Explorer                                                                                                    |                      |
| oden fiscale                                                                                                    | Ricerca sede operativa                                                                                                    |                      |
| Augione soc                                                                                                    | aler                                                                                                    |                      |
| alitiens Codes Bara                                                                                                    |                                                                                                    |                      |
| Comme                                                                                                    | Jania conuna                                                                                                    |                      |
| Utentei                                                                                                    |                                                                                                    |                      |
| **                                                                                                    | Swiz                                                                                                    |                      |
| revenue                                                                                                    | THAT                                                                                                    |                      |
| eletione .                                                                                                    |                                                                                                    |                      |
| mail .                                                                                                    |                                                                                                    |                      |
| and a Constant of the local division of the local division of the |                                                                                                    |                      |
| absirus                                                                                                    |                                                                                                    |                      |
|                                                                                                    |                                                                                                    |                      |
| Cincere                                                                                                    |                                                                                                    |                      |
| AP                                                                                                    |                                                                                                    |                      |
| revincia                                                                                                    |                                                                                                    |                      |
| Pierune                                                                                                    |                                                                                                    |                      |
|                                                                                                    |                                                                                                    |                      |
|                                                                                                    |                                                                                                    |                      |
| assessfa ha dichiarato                                                                                                    |                                                                                                    |                      |
| i non essere in obblige a                                                                                                    | -U                                                                                                    |                      |
| i essere offengeraate                                                                                                    | E                                                                                                    |                      |
| ata scadenza presentazione<br>Nerte (se naova gara)/data<br>santoniesento regolatti *                                                                                                    |                                                                                                    |                      |
|                                                                                                    | Robustanta Out-schools Alegati                                                                                                    |                      |
|                                                                                                    | The second second second second second second second second second second second second second second second se                                                                                                    | in the second second |

Qui indicare i dati dell'Azienda, (effettuare la ricerca tramite C.F. della Società)

|                                                                                                    | 60] Richiesta di oltempe                                                                                                    | ranza : Dati richiesta                                 |                 |                  |                                                                                                    |         |          | Balva | Onell | 1 |
|----------------------------------------------------------------------------------------------------|----------------------------------------------------------------------------------------------------|--------------------------------------------------------|-----------------|------------------|----------------------------------------------------------------------------------------------------|---------|----------|-------|-------|---|
| Are                                                                                                    | mar can l'acteriace sons abbig<br>mar can il bords rease has anno<br>segment canton de la compañía e ch                                                                                                    | non.<br>Hoddfaddil.<br>Hodd al gang thaging chamar inh | realization.    | 300              | indentia Mattinchivorta Ad                                                                                                    | fegat)  |          |       | _     | _ |
| te<br>To Caracterize de seade de l'acterize acteur<br>server actual de la conductatione<br>server actual de la conductatione<br>server actual de                                                                                                    |                                                                                                    |                                                        |                 |                  |                                                                                                    |         |          |       |       |   |
| And Add answed goed & goods at Advance & constructioned<br>second status of a second of a construction of a construction o                                                                                                    | ate                                                                                                    |                                                        |                 |                  |                                                                                                    |         |          |       |       |   |
| exerced spandbare<br>service spandbare<br>service spand                                                                                                    | di dull'accorde per la un                                                                                                    | ale so cheede la certificaci                           | 1012            |                  | 1                                                                                                    | _       |          |       | _     | - |
| Autra Lat - 4<br>Autra Lat - 4<br>Autra Santa<br>Autra Santa<br>A                                                                                                    | monitazione *                                                                                                    |                                                        | distance.       | 6 <u>12</u>      |                                                                                                    |         |          |       |       |   |
| Here Specified                                                                                                    | apore sociale                                                                                                    |                                                        | COPER_IN.       | · •]             |                                                                                                    |         |          |       |       |   |
| Adde Backel     - Reverse surfic specific/w     No       Marcheller     - Reverse surfic specific/w     No       Marcheller     - Reverse surfic specific/w     No       Verder Statistic     - Reverse surfic specific/w     No       Verder Statistic     - Reverse surfic specific/w     No       Verder Statistic     - Reverse surfic specific/w     No       Statistic     - Reverse surfic specific/w     No       Statistic     - Reverse surfic specific/w     No       Statistic     - Reverse surfic specific/w     No       Statistic     - Reverse surfic specific/w     No       Statistic     - Reverse surfic specific/w     - Reverse surfic specific/w       Statistic     - Reverse surfic specific/w     - Reverse surfic specific/w       Statistic     - Reverse surfic specific/w     - Reverse surfic specific/w       Statistic     - Reverse surfic specific/w     - Reverse surfic specific/w       Statistic     - Reverse surfic specific/w     - Reverse surfic specific/w       Statistic     - Reverse surfic specific/w     - Reverse surfic specific/w       Statistic     - Reverse surfic specific/w     - Reverse surfic specific/w       Statistic     - Reverse surfic specific/w     - Reverse surfic specific/w       Statistic     - Reverse surfic specific/w     - Reverse surfic specific/w <td>etura giundice</td> <td>S :: Ricerca Sede Operativ</td> <td>ia :: - Windown</td> <td>Internet Explo</td> <td>net .</td> <td>6/12</td> <td>×</td> <td></td> <td></td> <td></td>                                                                                                    | etura giundice                                                                                                    | S :: Ricerca Sede Operativ                             | ia :: - Windown | Internet Explo   | net .                                                                                                    | 6/12    | ×        |       |       |   |
| And Analasian<br>And Analasian<br>Antersee<br>Conserve Security<br>Partia Low<br>Conserve<br>Partia Low<br>Conserve<br>Partia Low<br>Partia Low<br>Parti                                                                                                    | idice fiscale                                                                                                    | -                                                      | Ricerca se      | de operativa     |                                                                                                    | these . | 1        |       |       |   |
| alaktor<br>menane<br>Markan<br>Markan<br>Marka | nde Legale                                                                                                    | Ragione sociale;                                       |                 |                  |                                                                                                    |         |          |       |       |   |
| mana Company Company C                                                                                                    | dirizza                                                                                                    | Codice fiscale:                                        | COMMITTEE .     |                  |                                                                                                    |         |          |       |       |   |
| Provincia         Unicade           (umid)         (umid)           Anima (umid)         (umid)           Attempo and (umid)         (umid)           Attempo and (umid)         (umid)                                                                                                    | IN LAST                                                                                                    | Comune:                                                | AM              | iert             | and the second second s |         |          |       |       |   |
| yweidia (umria)<br>Kelena (umria)<br>Kelena (umria                                                                                                    | 1 × 1                                                                                                    | theste                                                 |                 |                  |                                                                                                    |         |          |       |       |   |
| Answer         Answer         Answer<                                                                                                    | rovincia                                                                                                    | (ier                                                   | teo .           |                  |                                                                                                    |         |          |       |       |   |
| No.         Table 1         Table 1 <thtable 1<="" th=""> <thtable 1<="" th=""> <thtable< td=""><td>defuno</td><td></td><td></td><td></td><td></td><td>_</td><td></td><td></td><td></td><td></td></thtable<></thtable></thtable>                                                                                                    | defuno                                                                                                    |                                                        |                 |                  |                                                                                                    | _       |          |       |       |   |
| and Alloward Marken Marken States (2004/2007) (2004/2007) (2004/20                                                                                                    | 8 <b>3</b> .                                                                                                    | Ragiona andala                                         | PROTECTIVA      | Control Property | VIA PRIOAD 12                                                                                                    | 0       |          |       |       |   |
| aka tiperanina<br>Mittare<br>anana<br>Alterica term<br>anana<br>Alterica term<br>anana<br>Alterica term<br>madi<br>mana de la serve<br>termana term<br>madi<br>mana de la serve<br>termana term<br>anana<br>madi<br>mana de la serve<br>termana term<br>madi<br>mana de la serve<br>termana term<br>madi<br>mana de la serve<br>termana term<br>madi<br>mana de la serve<br>termana term<br>madi<br>mana de la serve<br>termana term<br>madi<br>mana de la serve<br>termana term<br>madi<br>mana de la serve<br>termana term<br>madi<br>mana de la serve<br>mana de la serve<br>mana                                                                                                    | mail                                                                                                    | AZIENCIA HEST                                          | 12343424911     | 12345678403      | ANDALD (TN)                                                                                                    | 2       | 2        |       |       |   |
| editrizzer editrizzer editrizer editrizer ed                                                                                                    | ele Deeraliva                                                                                                    | AZIENÇA TEDT                                           | 12345676813     | 12345476911      | CARATE BRIANZA (HE)                                                                                                    | Ð       |          |       |       |   |
| And Anti-Anti-Anti-Anti-Anti-Anti-Anti-Anti-                                                                                                    | odirizza                                                                                                    | AZIENCA TEST                                           | 12343678811     | 12345678913      | MELAND (HI)                                                                                                    | 8       |          |       |       |   |
| App         Application         Listed SPERIA         Listed SPERIA <thlisted speria<="" th="">         Listed SPERIA</thlisted>                                                                                                    | and the second second sec | Provincia Nilana Praixa CZ                             |                 | 13345476911      | HELAND (HI)                                                                                                    | Θ       |          |       |       |   |
| All Michael # 40,004         L2048278121         L2048278121         L2048278121         C0041           St         minumber & Statel         L2048278121         L2048278121         Statel # 1000         Statel # 1000           St         minumber & Statel         L2048278121         L2048278121         Statel # 1000         Statel # 1000           Statel # 1000         Minumber & Statel # 1000         L2048278121         L2048278121         Statel # 1000           Statel # 1000         Minumber & Statel # 1000         L2048781913         Minumber & Statel # 1000         Statel # 1000           Statel # 1000         Minumber & Statel # 1000         L2048781913         Minumber & Statel # 1000         Statel # 1000           Statel # 1000         Minumber & Statel # 1000         L2048781913         Minumber & Statel # 1000         Statel # 1000           Statel # 1000         Minumber & Statel # 1000         Minumber & Statel # 1000         Statel # 1000         Statel # 1000           Statel # 1000         Minumber & Statel # 1000         Minumber & Statel # 1000         Statel # 1000         Statel # 1000           Statel # 1000         Minumber & Statel # 1000         Minumber & Statel # 1000         Statel # 1000         Statel # 1000         Statel # 1000         Statel # 1000         Statel # 1000         Statel # 1000         Statel # 100                                                                                                    | AF                                                                                                    | Provincia Milana Preva G2                              |                 | 12245678813      | Wate Jerner 24<br>MILANO (MD)                                                                                                    | 0       |          |       |       |   |
| Additional                                                                                                    | Tovincia                                                                                                    | AJIENDA PROVA                                          | 12349476913     | 13345675933      | INEW CELSU<br>INDIA (EK)                                                                                                    | 3       |          |       |       |   |
| SX<br>madi         Interview & Load         Liberativesti<br>Liberativesti<br>Revenuestationers         Interview & Liberativesti<br>Revenuestationers         Interview & Liberativesti<br>Revenuestationers         Interview & Liberativesti<br>Revenuestationers         Interview & Liberativesti<br>Revenuestationers         Interview & Liberativesti<br>Revenuestationers         Interview & Liberativesti<br>Revenuestationers           Laberativesti<br>Revenuestationers         Interview & Liberativesti<br>Revenuestationers         Interview & Liberativesti<br>Revenuestationers         Interview & Liberativesti<br>Revenuestationers                                                                                                    | elefono                                                                                                    | interviele il test                                     | 12545678911     | 12245678913      | via fanni<br>MOLANO (MD)                                                                                                    | 8       |          |       |       |   |
| PROVA NELANO     IELANO NELANO     IELANO     IELANO     IELANO      IELANO                                                                                                    | **                                                                                                    | Internals & test                                       | 12040678913     | 11349675911      | VIA ARLOND 37                                                                                                    | 0       |          |       |       |   |
| Azimah da Chargenda (Arrange Chargenda (Arrangenda (Arrangenda (Arrangenda (Arrangenda (Arrangenda (Arrangenda (Arrangenda (Arrangenda (Arrangenda (Arrangenda (Arran                                                                                                    |                                                                                                    | PROVA ACLANO                                           |                 | 12345478911      | via fdahvidd                                                                                                    | Ð       |          |       |       |   |
| I nem maxee in udddings of internet in uddated and the second second control of the second second control of the second second control of the second second control of the second second                                                                                                    | arrenda ha dicheareta                                                                                                    | FROVA MILAND                                           |                 | 1134547833       | via Cagron 433                                                                                                    | 8       |          |       |       |   |
| a saasa di farengarende                                                                                                    | non maxim in obbligo a                                                                                                    | NORMAL CONTRACTOR                                      | -               | 1000000000       | ALBAREDO ARNASOLOT (%/)                                                                                                    |         | <b>M</b> |       |       |   |
| ita scadenza presentazioan<br>fente (m neuva gazi)(data<br>attominento regulti *                                                                                                    | the second second second second second second second second second second second second second second second se                                                                                                    |                                                        | 0               |                  |                                                                                                    |         |          |       |       |   |
|                                                                                                    | Lessere ottemperante                                                                                                    |                                                        |                 |                  |                                                                                                    |         |          |       |       |   |

Vedremo l'Elenco delle sedi Operative selezionando la Sede di interesse con l'icona 🗹 **N.B.:** 

 a) potrebbe verificarsi il caso in cui siano presenti nell'elenco che il sistema ci propone, Sedi Operative doppie; si prega di contattare il servizio di Assistenza dedicata all'indirizzo e- mail: <u>assistenza.ottemperanza@afolmet.it</u>, indicando il Codice Fiscale della Società, la sede Legale e i dati della Sede Operativa interessata;

**b)** potrebbe inoltre verificarsi il caso in cui la ricerca di un'azienda dia come esito "**nessuna sede operativa trovata**". Probabilmente si tratta di aziende che non sono in obbligo ai sensi della legge 68/99 e per tale motivo non sono presenti nella nostra banca dati. In tal caso non è possibile effettuare la richiesta del certificato utilizzando Sintesi; si prega di contattare il servizio di Assistenza dedicata all'indirizzo e- mail: <u>assistenza.ottemperanza@</u> afolmet.it, indicando il Codice Fiscale della Società, la sede Legale e i dati della Sede Operativa interessata.

Il sistema caricherà i dati dell'Azienda oggetto della Verifica

| campi can faanwinoo aan oldinganoi.<br>campi can Elante maan wa jaan maddaalad.<br>a too aacadana campi agolfaa cha kun accame soo<br>Dada michicesta | Reds                                                                                                    | odente Orti richieste | Alegali |
|----------------------------------------------------------------------------------------------------|----------------------------------------------------------------------------------------------------|-----------------------|---------|
| Note                                                                                                    |                                                                                                    | 4                     |         |
| Dati dell'azienda per la quale ai chiede i                                                                                                    | a certificazione                                                                                                    | -2                    |         |
| Concerning stress *                                                                                                    | ADENDA TEST                                                                                                    |                       |         |
|                                                                                                    | cercaa]                                                                                                    |                       |         |
| Napore sociale                                                                                                    | Transf                                                                                                    | 100                   |         |
| Codice fiscale                                                                                                    | 12345678511                                                                                                    |                       |         |
| Nede Lessole                                                                                                    |                                                                                                    | _                     | _       |
| Indexize                                                                                                    | Parts Mary 15                                                                                                    | 11                    |         |
|                                                                                                    | Consteness and                                                                                                    |                       |         |
| Lemuwe                                                                                                    | cerca[Alt - I]                                                                                                    |                       |         |
| CAP                                                                                                    | 20041                                                                                                    |                       |         |
| Provincia                                                                                                    | MO                                                                                                    |                       |         |
| Telefona.                                                                                                    | Contractory Contractory                                                                                                    |                       |         |
| freed                                                                                                    | Internet and a second second sec |                       |         |
|                                                                                                    | The second second second second second second second second second second second second second second second se                                                                                                    |                       |         |
| Induiran                                                                                                    | 544 PERCEL 17                                                                                                    | _                     |         |
| indirate .                                                                                                    | and the o                                                                                                    |                       |         |
| Comune                                                                                                    | CEPCA[Alt - 9]                                                                                                    |                       |         |
| CAP                                                                                                    | (Xeono)                                                                                                    |                       |         |
| Frovincia                                                                                                    | 28                                                                                                    |                       |         |
| Telefono                                                                                                    | D452472547                                                                                                    |                       |         |
| Fax<br>Feed                                                                                                    |                                                                                                    |                       |         |
|                                                                                                    |                                                                                                    |                       |         |
| Cazionila ha dichiarate                                                                                                    |                                                                                                    |                       |         |
| di nos essere is obbligo ai<br>sensi della Legocó8/99                                                                                                 |                                                                                                    |                       |         |
| di essere attemperante                                                                                                    | e <                                                                                                    |                       |         |
| data scadenza presentazione<br>offerte (se nuova gara)/data                                                                                           | 25 94 25 9                                                                                                    |                       |         |

Il Richiedente dovrà compilare come **<u>dato obbligatorio</u>** l'ultima sezione con La dichiarazione rilasciata dall'Azienda, inserendo la Data alla quale deve essere verificata l'Ottemperanza

#### • Allegati

In questa sezione l'Ente può allegare documenti utili a supporto della richiesta.

Per inserire un allegato, cliccare su Allega Documento,

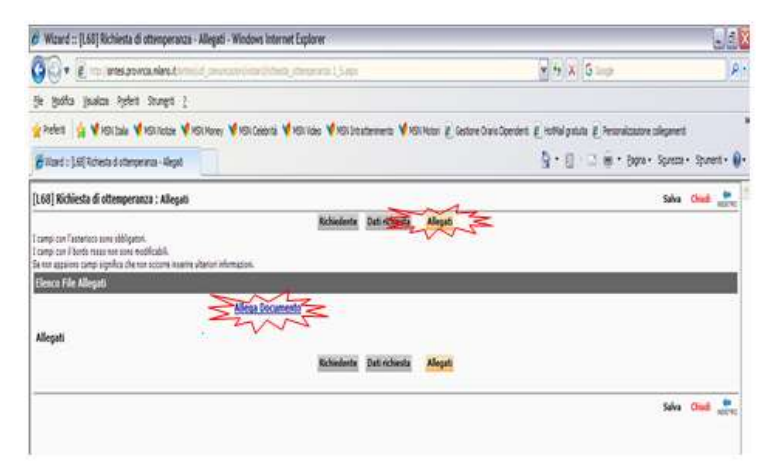

Quindi su Sfoglia per selezionare il file ed infine su Invia file.

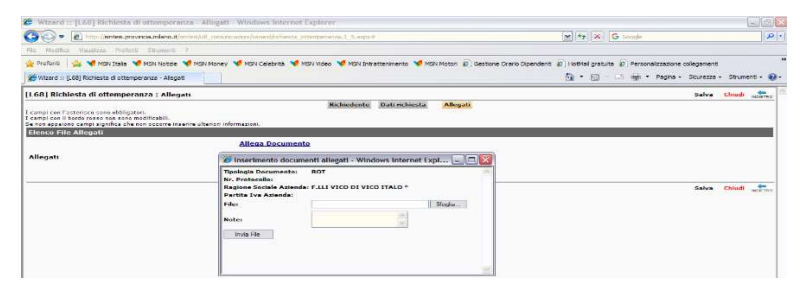

Comparirà l'Elenco dei files allegati

Completato il modulo, cliccare su **SALVA** in alto a destra.

| 🖗 Wizard :: (1.68) Richiesta di ottemperanza - Ali                                                                                                    | eşeti - Windows Internet Explorer                   |                                                                          | - 5         |
|----------------------------------------------------------------------------------------------------|-----------------------------------------------------|--------------------------------------------------------------------------|-------------|
| 🚱 🔹 👔 🗠 interpretanian timoto                                                                                                    | avaaniian(ittee),teesma () apit                     | ⊻ + X G ⇒p                                                               | P           |
| fie hjalfa jisaksa kyleit stovett (                                                                                                    |                                                     |                                                                          |             |
| 👷 Pedes 👍 ¥ 101.244 ¥ 101.1654 ¥ 101.                                                                                                    | ore 📢 1910étri 📢 1911éte 📢 1913esternere 📢 1911éter | El Gestore Diaro Operaterit (El robial patuta (El Personalizazione coleg | ret         |
| 🖗 Rand : (Al) Robesta di oteroperara - Alegal                                                                                                    |                                                     | §•8 - 2 € • 800 - 50                                                     | en ivei (   |
| [1.68] Richiesta di ottemperanza : Allegati                                                                                                    |                                                     | y.e 25                                                                   | ala at at   |
| l camp car futuraiso son dilignon.<br>Camp car i torto result non modicabil.<br>Se na appico camp isplica de sor occom inselva star<br>Diseas della 100001 | Richestenter Dath nichol ar Ann                     |                                                                          | A.          |
| Look of the hardgest                                                                                                    | Allega Documenta                                    |                                                                          |             |
|                                                                                                    | None File Note Downlow                              | al Elmina                                                                |             |
| Allepati                                                                                                    | 1 20000051686.00 [<br>Page 1                        | 3 X                                                                      |             |
|                                                                                                    | Rchiedente Dati richiesta Alleg                     | pé.                                                                      |             |
|                                                                                                    |                                                     | :\$                                                                      | ala Clied 👷 |
|                                                                                                    |                                                     |                                                                          |             |

#### **INVIO DELLA RICHIESTA**

#### Si genererà la Bozza di Richiesta della Certificazione di Ottemperanza

| 🥖 Comunicazione - Windows I                                                                              | nternet Explorer                                                                                                    |                                                                                                    | - 88                                |
|----------------------------------------------------------------------------------------------------|----------------------------------------------------------------------------------------------------|----------------------------------------------------------------------------------------------------|-------------------------------------|
|                                                                                                    |                                                                                                    |                                                                                                    |                                     |
| Settore Formazione Lavoro<br>Servizio per l'occupazione dei<br>disabili                                  |                                                                                                    | Via Soderini 24<br>20159 Milano<br>Telefono: 02-7740,6471<br>protocollo@pec.cittametropolitana.mi.it | Città<br>metropolitana<br>di Milano |
| Data Protocollo<br>N. Protocollo                                                                         |                                                                                                    |                                                                                                    |                                     |
| Oggetto: Richiesta di certifica<br>Il/La sottoscritto/a in nome e per<br>legale in via nuova - 00000 - I | zione di ottemperanza<br>conto dell'azienda F.LLI VICO DI VICO ITALO * esercente attivita'<br>TALIA - XX - Telefono: 123123123 | di con sede                                                                                          |                                     |
| Codice Fiscale<br>Partita Iva<br>Codice Ateco                                                            | 12341234123                                                                                                    |                                                                                                    |                                     |
| Referente della richiesta<br>Nominativo<br>Telefono                                                      | Pippo<br>020202                                                                                                    |                                                                                                    |                                     |
| CHIEDE il rilascio del certificazion<br>Denominazione<br>Codice Fiscale<br>Partita Iva                   | ne di ottemperanza per l'azienda:<br><b>AZIENDA TEST</b><br>12345678911                                                        |                                                                                                    |                                     |
| con sede legale in:<br>Indirizzo<br>Cap - Comune - Provincia<br>L'azienda ha dichiarato:                 | Piazza Milano 15<br>20841 - CARATE BRIANZA - MB                                                                                |                                                                                                    |                                     |
| Di non essere in obbligo ai sensi<br>della Legge 68/99:<br>di essere ottemperante:                       | NO                                                                                                    |                                                                                                    |                                     |
| data scadenza presentazione<br>offerte (se nuova gara) - data<br>mantenimento requisiti:                 | 25/04/2016                                                                                                    |                                                                                                    |                                     |
| ALLEGATI<br>1. 4397.pdf                                                                                  |                                                                                                    |                                                                                                    |                                     |
|                                                                                                    | Firma e timbro del datore                                                                                                    | e di lavoro                                                                                          |                                     |
|                                                                                                    |                                                                                                    |                                                                                                    | ~                                   |

In caso di necessità sarà possibile Modificare la Bozza del Documento cliccando sul tasto a destra motifica (è possibile Modificare un Documento in Bozza, non ancora inviato)

Per trasmettere la richiesta, una volta generato il documento cliccare su

A questo punto la richiesta di Ottemperanza, regolarmente **inviata e protocollata** da Sintesi, viene presa in carico dall'operatore per l'istruttoria.

Se la pratica, per essere evasa, necessita di chiarimenti, integrazioni o altro, l'operatore contatterà l'azienda e/o l'Ente stesso per procedere.

## **RICERCA E ACQUISIZIONE DEL CERTIFICATO**

Per verificare lo stato della pratica è necessario Cliccare sul Menù **Legge 68/99** scegliamo la voce: <u>»Verifica presenza documento ottemperanza legge 68</u>

| ECINORA TRUMBOLI                                                                                                    |                                                                                                    |                                                                                                    | s. 4.31.88                                                                                         |                                                                       |                                                                               | DOVDI                                |
|----------------------------------------------------------------------------------------------------|----------------------------------------------------------------------------------------------------|----------------------------------------------------------------------------------------------------|----------------------------------------------------------------------------------------------------|-----------------------------------------------------------------------|-------------------------------------------------------------------------------|--------------------------------------|
| Anagraficke<br>> Abende<br>Comunicazioni di<br>avvianeeta<br>Comunicazioni<br>Comunicazioni<br>delega/renges<br>Perce ncheste<br>> Suove<br>> Elence chumeri<br>> Suove<br>> Elence chumeri<br>> Suove<br>> Elence chumeri<br>> Suove<br>> Elence chumeri<br>> Suove<br>> Elence chumeri<br>> Suove<br>> Elence chumeri<br>> Suove<br>> Elence chumeri<br>> Suove<br>> Suove | Questa funzion<br>corso di validit<br>(Sei mesi dalla<br>Codice fiscale<br>azienda                                                  | alità consente la visualizzazio<br>à legale<br>data della verifica, corrispond                                                                                                    | ne e la stampa<br>lente <del>alla data</del>                                                       | di un certi<br>del protoc<br>ecolocamio                               | ficato d'ottem<br>ollo presente :<br>starovaca                                | operanza in<br>sul documento         |
|                                                                                                    |                                                                                                    |                                                                                                    |                                                                                                    |                                                                       |                                                                               |                                      |
| ence comunicationi - Wi<br>Fleonoria trimeoli                                                                                                    | ndows internet Explorer                                                                                                    |                                                                                                    | 1.421.00                                                                                           |                                                                       |                                                                               | osste                                |
| ence comunicazioni - Wi<br>REFONORIA TRIMBOLI<br>Assignafiche<br>+ Azende<br>Comunicazioni<br>avviamento<br>Comunicazioni<br>+ Prospetto<br>ritormativo<br>+ Rodiche scontario                                                                                                    | Questa funzio<br>corso di validi<br>(Sei mesi dall:<br>Codice fiscale<br>azienda                                                    | nalità consente la visualizzazio<br>tà legale<br>a data della verifica, corrispon<br>itziconn                                                                                                    | «421.00<br>ne e la stampa<br>dente alla data                                                       | di un certi<br>del protoco                                            | ficato d'ottemp<br>illo presente si<br>Otenpennia                             | oute<br>peranza in<br>ul documento)  |
| Anagrafiche<br>+ Joende<br>Comunicazioni di<br>avviamento<br>Comunicazioni<br>+ Propetto<br>informativo<br>+ Modifiche scoretor<br>Comunicazioni<br>delega (revoca                                                                                                    | Questa funzio<br>corso di validi<br>(Sei mesi dalli<br>Codice fiscale<br>azienda                                                    | nalità consente la visualizzazio<br>tà legale<br>a data della verifica, corrispon<br>izsission<br>izsission<br>izsission<br>indivizzo Sede leg                                                       | x 431.00<br>ne e la stampa<br>dente alla data                                                      | di un certi<br>del protoco<br>età protocoli                           | ficato d'ottemp<br>illo presente si<br>i Otemponesi                           | osste<br>peranza in<br>ul documento) |
| ELEONORA TRIMBOLI<br>Asagrafiche<br>+ Acente<br>Comunicazioni di<br>avviantento<br>Comunicazioni<br>+ Propetto<br>ritornolui<br>+ Rodifche socretori<br>delega/revoca<br>Legge 68/59<br>+ Elecci ncheste<br>+ Nucve                                                                                                    | Questa funzio<br>corso di validi<br>(Sei mesi dalla<br>Codice fiscale<br>azienda<br>Rogione Part<br>sociale Iva<br>MOVA<br>VIII.ANO | nalità consente la visualizzazio<br>tà legale<br>a data della verifica, corrispono<br>izzascriani<br>ta Codice Indirizzo Sede leg<br>fiscale hjyiyi78aaaaaa<br>12345678911 00000 SESTO<br>PERGOLA MI | * 431.00<br>ne e la stampa<br>dente alla data<br>de <mark>Num<br/>protocolio D</mark><br>1573541 3 | di un certi<br>del protocci<br>eta protocci<br>1/05/2017<br>1/25/2017 | ficato d'ottemp<br>illo presente si<br>interprenen<br>Visualizza<br>documento | peranza in<br>ul documento)          |

Se è presente il **Certificato valido** per l'Azienda ricercata potremo scaricare il Documento **Firmato digitalmente** cliccando su **"Documento firmato" e** si aprirà la Finestra **"Allegati**  Cliccando sull'icona a sinistra Is a prirà la Finestra per Aprire/Salvare il Documento

| 🖨 Allegati - Windows Internet Explorer |                     |
|----------------------------------------|---------------------|
|                                        | Chiud               |
| Non è possibile allegare u             | iteriori documenti. |
| DOCUMENTI ALLEGATI                     |                     |
| 2257^direttiva 2012.pdf.p7m            | 09/05/2017 15:55    |

Si potrà aprire il File con il programma Dike o altro software per la Firma Digitale

Per Visualizzarlo e Stamparlo cliccare sul Link "Visualizza Documento"

| ĴELEONORA TRIMBOLI                                                                                      |                                               |                                                          |                                           |                       | v. 4.31.00        |                                         |                              | CHIUDI       |
|----------------------------------------------------------------------------------------------------|-----------------------------------------------|----------------------------------------------------------|-------------------------------------------|-----------------------|-------------------|-----------------------------------------|------------------------------|--------------|
| Anagrafiche                                                                                             | Questa fu                                     | unzionali<br>validità l                                  | ità consente<br>egale                     | la visualizzazione    | e la stam         | pa di un certifi                        | cato d'ottem                 | peranza in   |
| <ul> <li>Prospetto</li> <li>informativo</li> </ul>                                                      | Codice fisca                                  | ale 12                                                   | ata della ver<br>145678911                | itica, corrispondei   | nte alla da       | Cerca Documento di C                    | io presente s<br>Memperanza  | ul document  |
| Prospetto     informativo     Modifiche societarie     Comunicazioni     delega/revoca                  | Codice fisca<br>azienda<br>Ragione            | ale 123<br>Partita                                       | Ata della ver<br>145678911<br>Codice      | inica, corrisponder   | Num               | Cerca Documento di C                    | io presente s<br>Demperanza  | ul documenti |
| Prospetto     informativo     Modifiche societarie     Comunicazionii     delega/revoca     Legge 68/99 | Codice fisca<br>azienda<br>Ragione<br>sociale | i <b>dalla da</b><br><sup>ale</sup> 12<br>Partita<br>Iva | 45678911<br>K5678911<br>Codice<br>fiscale | Indirizzo Sede legale | Num<br>protocollo | Cerca Documento di C<br>Data protocollo | io presente s<br>Itemperatza | ul documenti |

## VISUALIZZAZIONE DEL DOCUMENTO

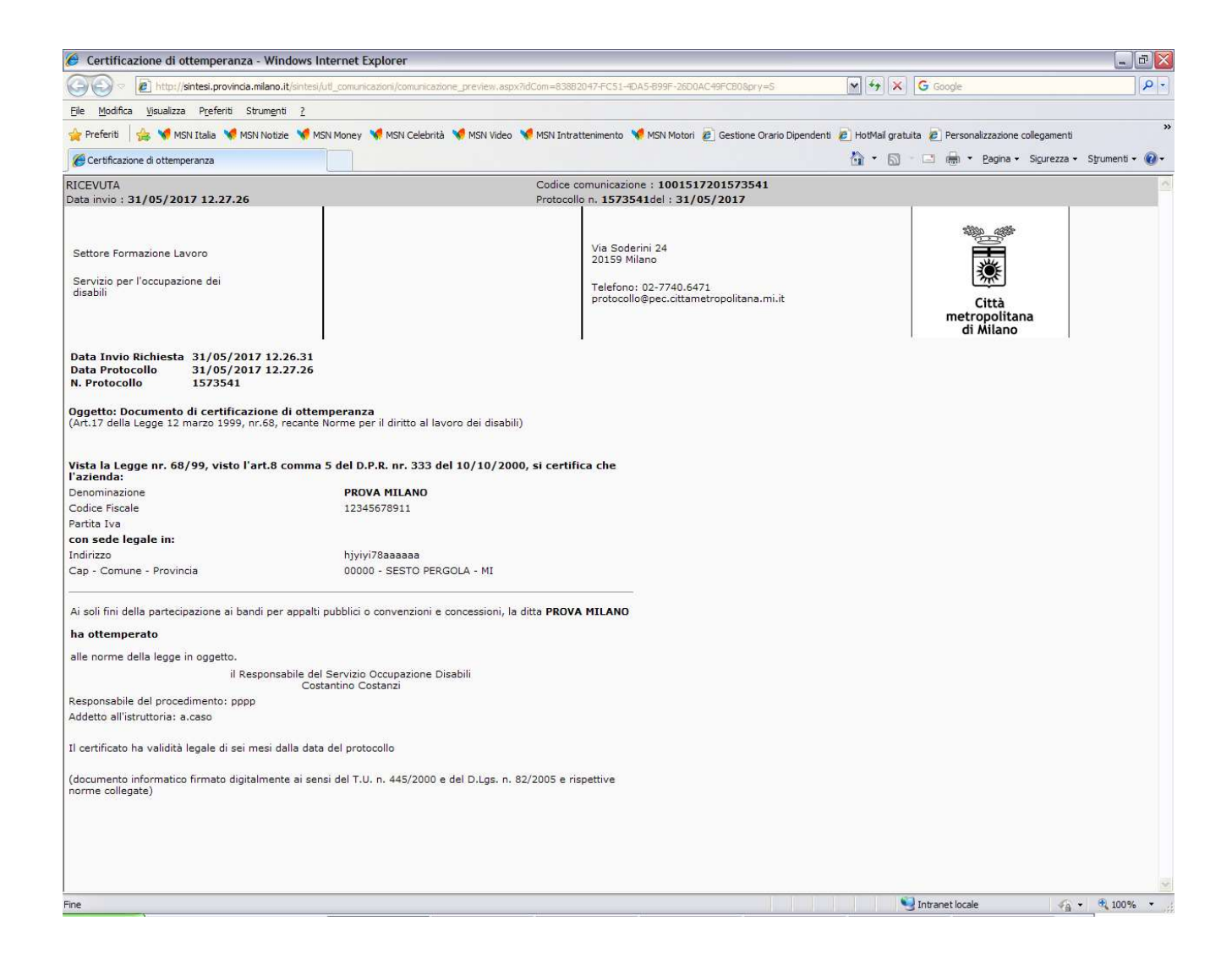

#### S<u>i ricorda che</u>

- Per la fase di **registrazione on line** è disponibile il servizio di assistenza utenti alla mail <u>registrazione.ottemperanza@afolmet.it</u>
- Per la fase di inserimento della richiesta è disponibile il servizio di assistenza tecnica alla mail <u>assistenza.ottemperanza@afolmet.it</u> al quale rivolgersi per chiarimenti o eventuali anomalie che si dovessero verificare (es. presenza di più sedi operative uguali)